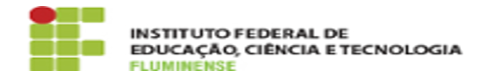

# [MANUAL] Configuração do eduroam no iOS

## 18/05/2024 06:23:51

|            |                                                            |                     | Imprimir artigo da FAQ   |
|------------|------------------------------------------------------------|---------------------|--------------------------|
| Categoria: | Rede, Internet e Telefonia::education roaming<br>(eduroam) | Votos:              | 0                        |
| Estado:    | public (all)                                               | Resultado:          | 0.00 %                   |
|            |                                                            | Última atualização: | Qua 17 Jan 13:15:06 2024 |

Palavras-chave

education roaming; eduroam; roaming; roam; iOS; Configuração

### Procedimento (público)

#### Introdução

O Instituto Federal Fluminense faz parte da comunidade do eduroam, entretanto se você é servidor ou aluno da Instituição e nunca acessou esta rede no seu dispositivo, será necessário configurá-lo apenas no primeiro uso. Realizada esta configuração, não será mais necessário repeti-la nos próximos acessos, margar una será mais necessário repeti-la nos próximos acessos, mesmo que você esteja em outra instituição.

#### Requisitos

Sistema operacional mobile iOS
Possuir idIFF (Identificação Unificada)

Procedimentos para instalação do certificado

Para instalar o certificado e estar apto a se autenticar na rede sem fio eduroam, utilizando o sistema operacional iOS, siga as orientações abaixo.

Em seu dispositivo móvel abra o navegador Safari e acesse o site [1]http://cat.eduroam.org.

2- Configure as informações necessárias, escolhendo IFF - Instituto Federal Fluminense como sua instituição e clique em Tem uma conta desta instituição?

3- Clique na caixa azul Download de instalador para dispositivos móveis Apple com iÓS.

4- Neste momento será mostrado que o certificado está pronto para ser instalado. Clique em Instalar para iniciar o procedimento.

5- Informe a senha numérica de seu dispositivo para permitir a instalação.

6- Serão exibidos os certificados que serão instalados. Clique em Instalar.

7- Clique novamente em Instalar.

8- Será solicitado o usuário. Informe-o no formato <CPF>@iff.edu.br e clique em Seguinte.

9- Será solicitada sua senha que deverá ser a mesma que você utiliza em seu [2]idIFF

10- Ao final do procedimento, será informado que o perfil foi instalado com sucesso.

Ao finalizar a instalação do certificado você estará apto a se conectar na rede sem fio eduroam em qualquer instituição em que a mesma estiver disponível.

[1] http://cat.eduroam.org[2] https://id.iff.edu.br